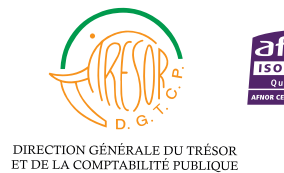

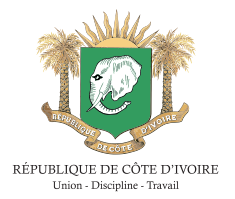

## PROCESSUS DE PAIEMENT ÉLECTRONIQUE ET D'IMPRESSION DU REÇU DES FRAIS D'INSCRIPTION ET DE SCOLARITÉ DE L'INFAS

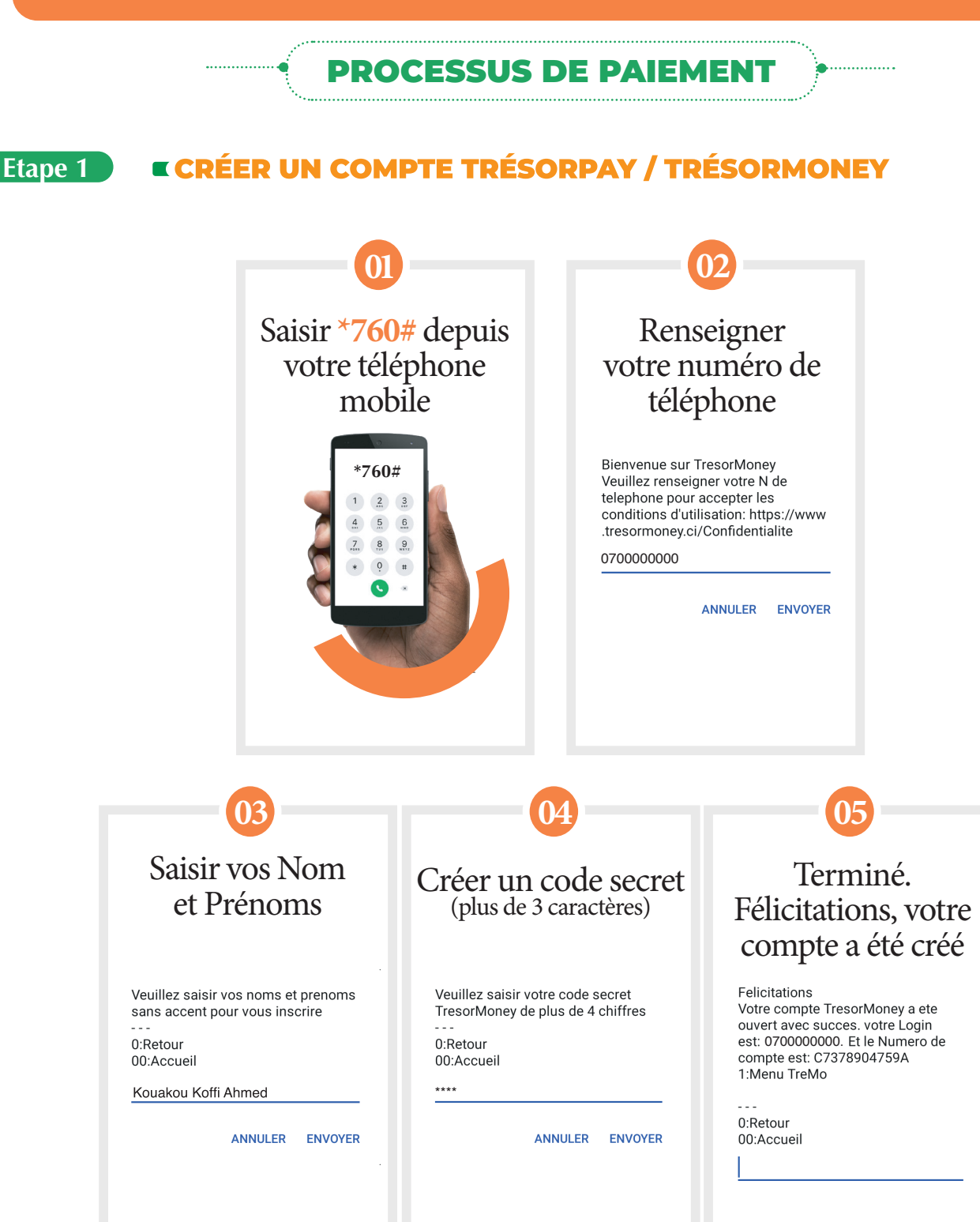

### Etape 2 RECHARGER SON COMPTE TRÉSORMONEY À PARTIR DES POINTS AGRÉÉS (VOIR LISTE DES POINTS)

#### Etape 3 PAIEMENTS DES FRAIS D'INSCRIPTION ET DE SCOLARITÉ EN LIGNE VIA LA PLATEFORME TRÉSORPAY/TRÉSORMONEY

#### Conditions à respecter pour effectuer des paiements

- > Pour tout paiement de frais d'inscription et de scolarité, veuillez utiliser votre matricule sans le tiret. Ex : 21P0000IDE
- > Pour tout paiement de frais pédagogique, veuillez utiliser votre matricule sans le tiret suivi de FP. Ex : 21P0000IDEFP
- > Pour tout paiement de frais d'encadrement, veuillez utiliser votre matricule sans le tiret suivi de FE. Ex : 21P0000IDEFE
- > Pour tout paiement de frais annexes, veuillez utiliser votre matricule sans le tiret suivi de FA. Ex : 21P0000IDEFA

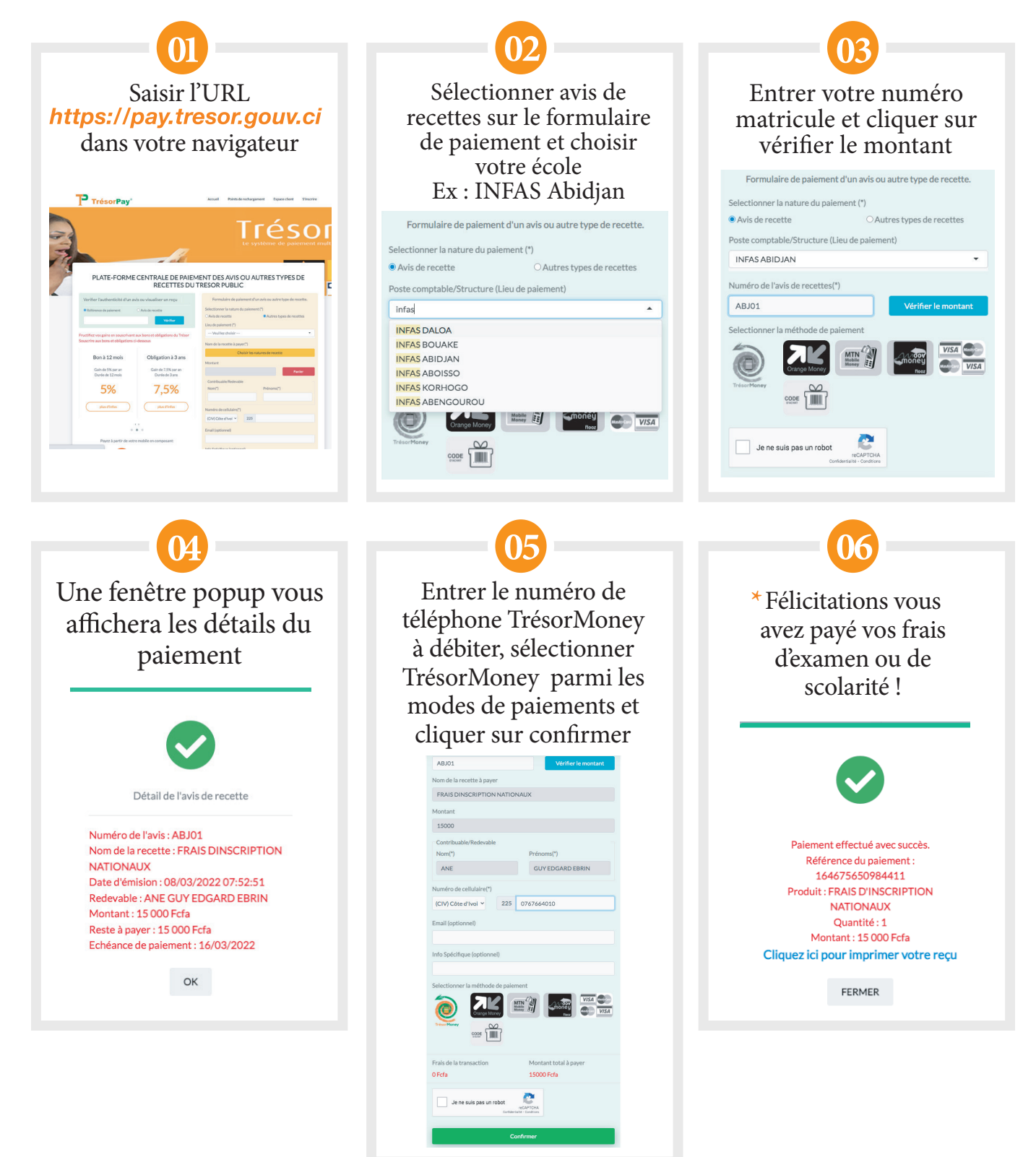

\*Après paiement, un SMS de confirmation contenant la référence du paiement vous sera envoyé. Veuillez le conserver pour l'impression du reçu.

### PROCESSUS D'IMPRESSION DU REÇU APRÈS PAIEMENT VIA TRÉSORPAY

## Etape 1 RECHERCHE DU REÇU DE PAIEMENT

> Se rendre sur la page

#### https://pay.tresor.gouv.ci

Ensute, saisir la référence de paiement obtenue par sms sur le formulaire de visualisation d'un recu et cliquer sur le bouton

#### Vérifier

| Référence de paiement O Avis de recette | /erifier l'authenticité d'un avis ou vi | isualiser un reçu |
|-----------------------------------------|-----------------------------------------|-------------------|
| 164675650094411                         | Référence de paiement O Avis o          | de recette        |
| 104075050704411                         | 164675650984411                         | Vérifier          |

figure ci-contre.

# Etape 2 AFFICHAGE DU REÇU DE PAIEMENT

Après avoir cliqué sur le bouton Vérifier, le résultat ci-dessous s'affiche.

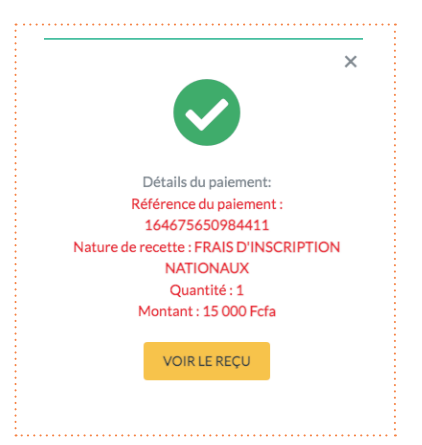

Pour afficher le reçu afin de l'imprimer, cliquer sur le bouton

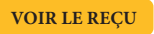

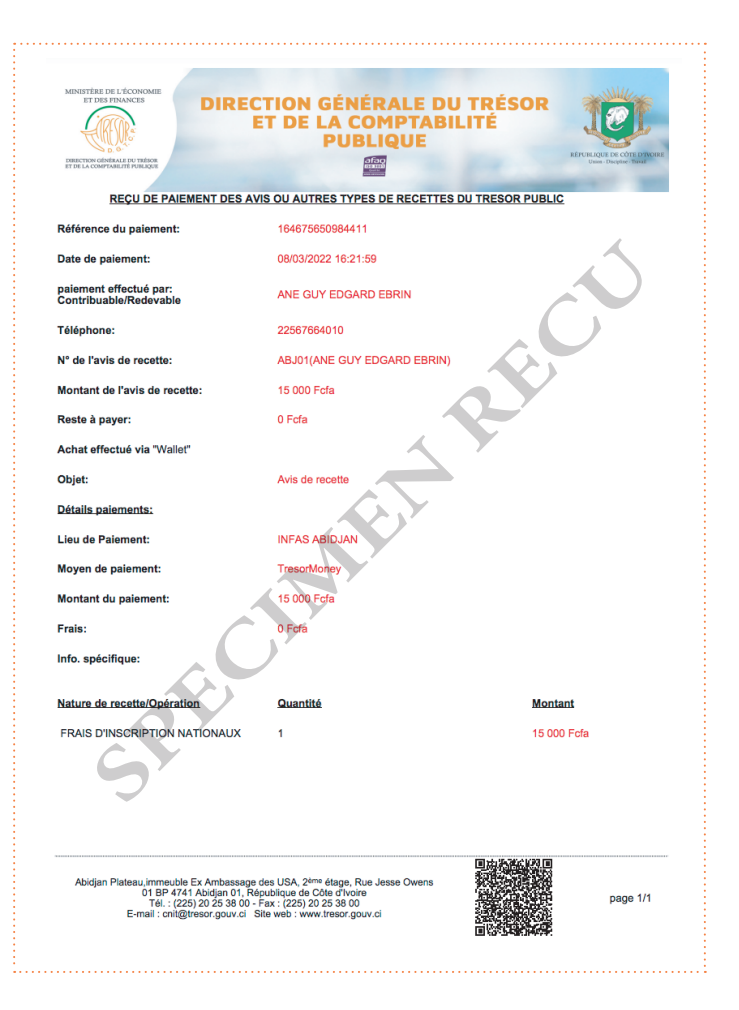

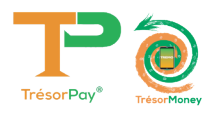

## **ASSISTANCE TECHNIQUE**

Pour tous vos problèmes techniques et suggestions, Veuillez contacter :

# Numéro vert) 8000 10 10

## Numéro Centre d'Écoute du Trésor Public 27 20 23 88 80

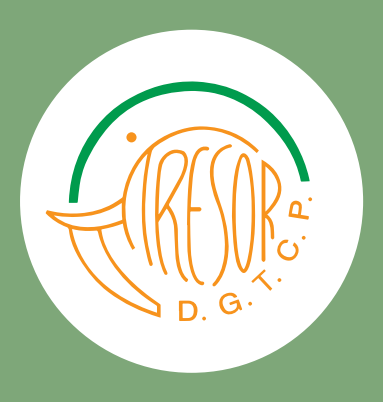

https://baobab.tresor.gouv.ci Email : tresorpayreclam@tresor.gouv.ci Site Web : www.tresor.gouv.ci

https://pay.tresor.gouv.ci